| Last Modified: 12-04-2024                                                                  | 6.11:8.1.0         | Doc ID: RM10000002BNHF        |  |
|--------------------------------------------------------------------------------------------|--------------------|-------------------------------|--|
| Model Year Start: 2023                                                                     | Model: Prius Prime | Prod Date Range: [03/2023 - ] |  |
| Title: SUPPLEMENTAL RESTRAINT SYSTEMS: OCCUPANT CLASSIFICATION SYSTEM: HOW TO PROCEED WITH |                    |                               |  |
| TROUBLESHOOTING; 2023 - 2024 MY Prius Prius Prime [03/2023 - ]                             |                    |                               |  |

# HOW TO PROCEED WITH TROUBLESHOOTING

# **CAUTION / NOTICE / HINT**

#### HINT:

- Use the following procedure to troubleshoot the occupant classification system.
- \*: Use the GTS.

# **PROCEDURE**

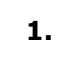

VEHICLE BROUGHT TO WORKSHOP

# NEXT

 $\mathbf{\nabla}$ 

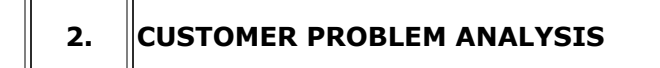

(a) Confirm problem symptoms.

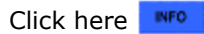

# NEXT

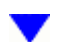

# 3. INSPECT AUXILIARY BATTERY VOLTAGE

(a) Measure the auxiliary battery voltage with the ignition switch off.

Standard Voltage:

11 to 14 V

## HINT:

- A simple method to determine whether the auxiliary battery is discharged is to operate the horn.
- If the voltage is below 11 V, recharge or replace the auxiliary battery before proceeding.

(b) Check the fuses and relays.

(c) Check the connector connections and terminals to make sure that there are no abnormalities such as loose connections, deformation, etc.

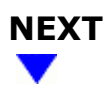

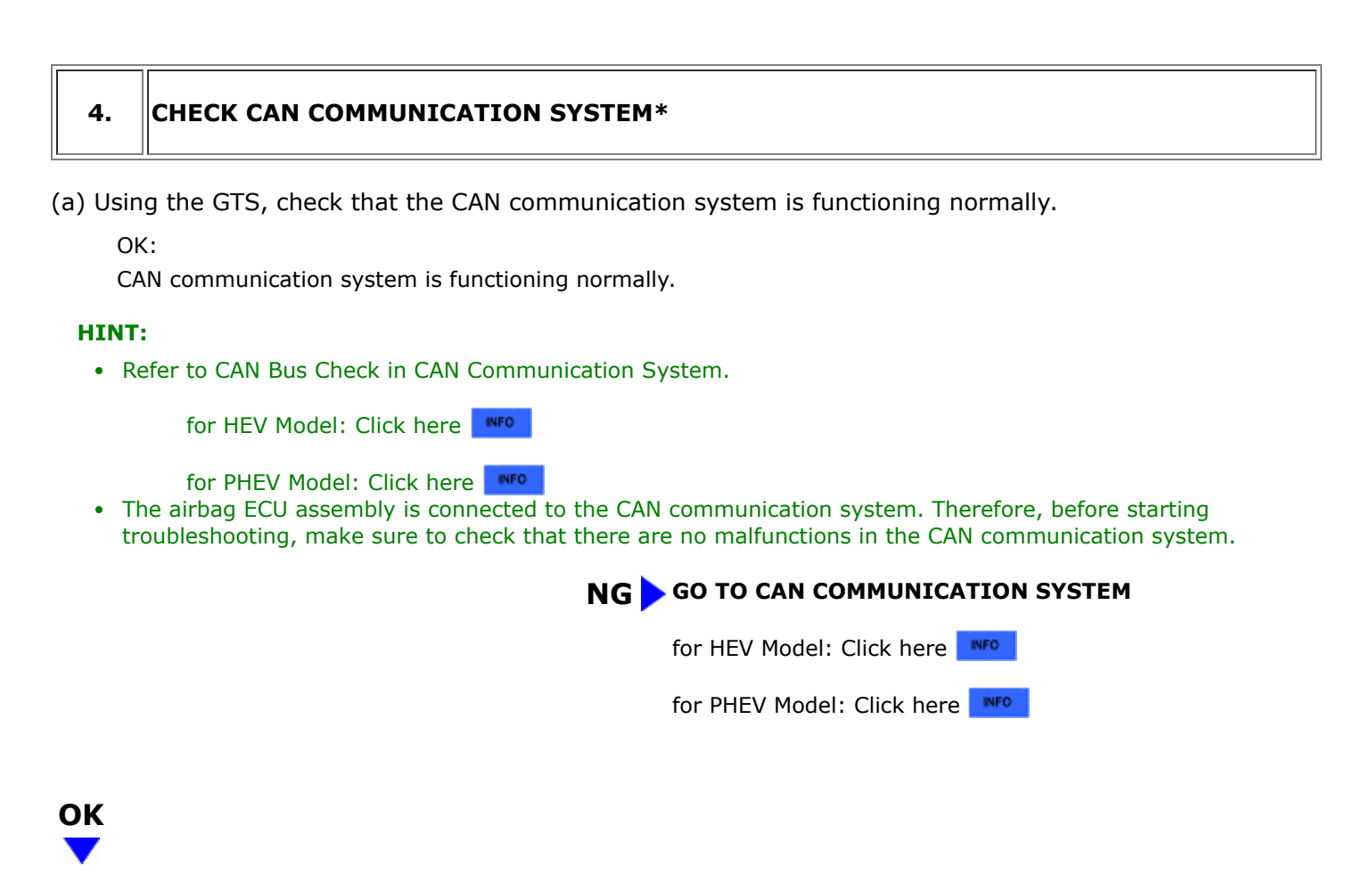

| 5. | CHECK PASSENGER AIRBAG ON/OFF INDICATOR |
|----|-----------------------------------------|
|    |                                         |

(a) Refer to Operation Check.

Click here

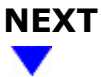

6. CHECK DTC\*

(a) Check for DTCs.

Body Electrical > SRS Airbag > Trouble Codes

#### HINT:

Record or print DTCs if necessary.

| RESULT                                         | PROCEED TO |
|------------------------------------------------|------------|
| No DTCs are output                             | А          |
| Airbag system DTCs are output                  | В          |
| Occupant classification system DTCs are output | С          |

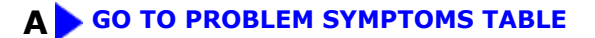

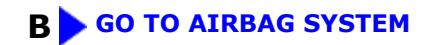

| С |  |
|---|--|
| ▼ |  |

| 7. CLEAR DTC* |  |
|---------------|--|
|---------------|--|

#### NOTICE:

Make sure to record any output Freeze Frame Data and Vehicle Control History (RoB) codes before clearing them and checking the DTC again.

(a) Clear the DTCs.

Body Electrical > SRS Airbag > Clear DTCs

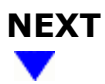

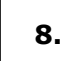

CHECK DTC\*

(a) Check for DTCs.

Body Electrical > SRS Airbag > Trouble Codes

#### HINT:

Record or print DTCs if necessary.

OK:

DTCs are not output.

NG > GO TO DIAGNOSTIC TROUBLE CODE CHART

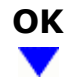

## 9. CHECK FOR VEHICLE CONTROL HISTORY\*

(a) Check for Vehicle Control History (RoB).

#### Body Electrical > SRS Airbag > Utility

#### TESTER DISPLAY

Vehicle Control History (RoB)

| RESULT                                      | PROCEED TO |
|---------------------------------------------|------------|
| Vehicle Control History (RoB) is not output | A          |
| Vehicle Control History (RoB) is output     | В          |

# **A GO TO PROBLEM SYMPTOMS TABLE**

# B

# 10. CLEAR VEHICLE CONTROL HISTORY\*

#### **NOTICE:**

Make sure to record any output Freeze Frame Data and Vehicle Control History (RoB) codes before clearing them and checking the DTC again.

(a) Clear the Vehicle Control History (RoB).

#### Body Electrical > SRS Airbag > Utility

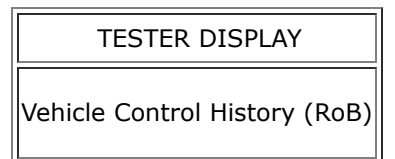

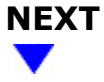

#### 11. CHECK FOR VEHICLE CONTROL HISTORY\*

(a) Check for Vehicle Control History (RoB).

## Body Electrical > SRS Airbag > Utility

#### TESTER DISPLAY

.

Vehicle Control History (RoB)

| RESULT                                      | PROCEED TO |
|---------------------------------------------|------------|
| Vehicle Control History (RoB) is not output | A          |
| Vehicle Control History (RoB) is output     | В          |

# **A USE SIMULATION METHOD TO CHECK**

## **B** GO TO VEHICLE CONTROL HISTORY

ΤΟΥΟΤΑ

5/5